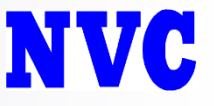

# FortiCloudのログイン方法変更に 伴う初期設定方法について

(株)ネットワークバリューコンポネンツ

NETWORK VALUE COMPONENTS Ltd.

Copyright (c)2019 NETWORK VALUE COMPONENTS Ltd. All Right Reserved.

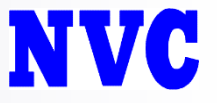

- 免責事項
  - 画面は2019年7月17日時点のものとなります。
  - 表記や画面が異なる場合がございます。ご了承ください。

資料についてご不明な点がございましたら、<u>nvc-tac@nvc.co.jp</u>まで お問い合わせください。(ご契約の有効な機器のシリアルNoが必要となります。)

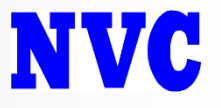

- FortiCloudのログイン方法が仕様変更となります。
  - Fortinet ONEと呼ばれるアカウントが必要となります。
  - 従来FortiCloudを利用されているお客様は、同一のメール アドレスで設定が可能です。
  - パスワードがリセットされているため、<u>初回のみ</u>パスワー ドの再設定が必要となります。
  - 2019年7月20日にJPサーバの切り替えが行われます。
  - なお、このログイン方法変更に関して、ログの取得等の通信に影響はございません。

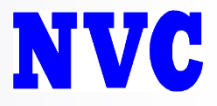

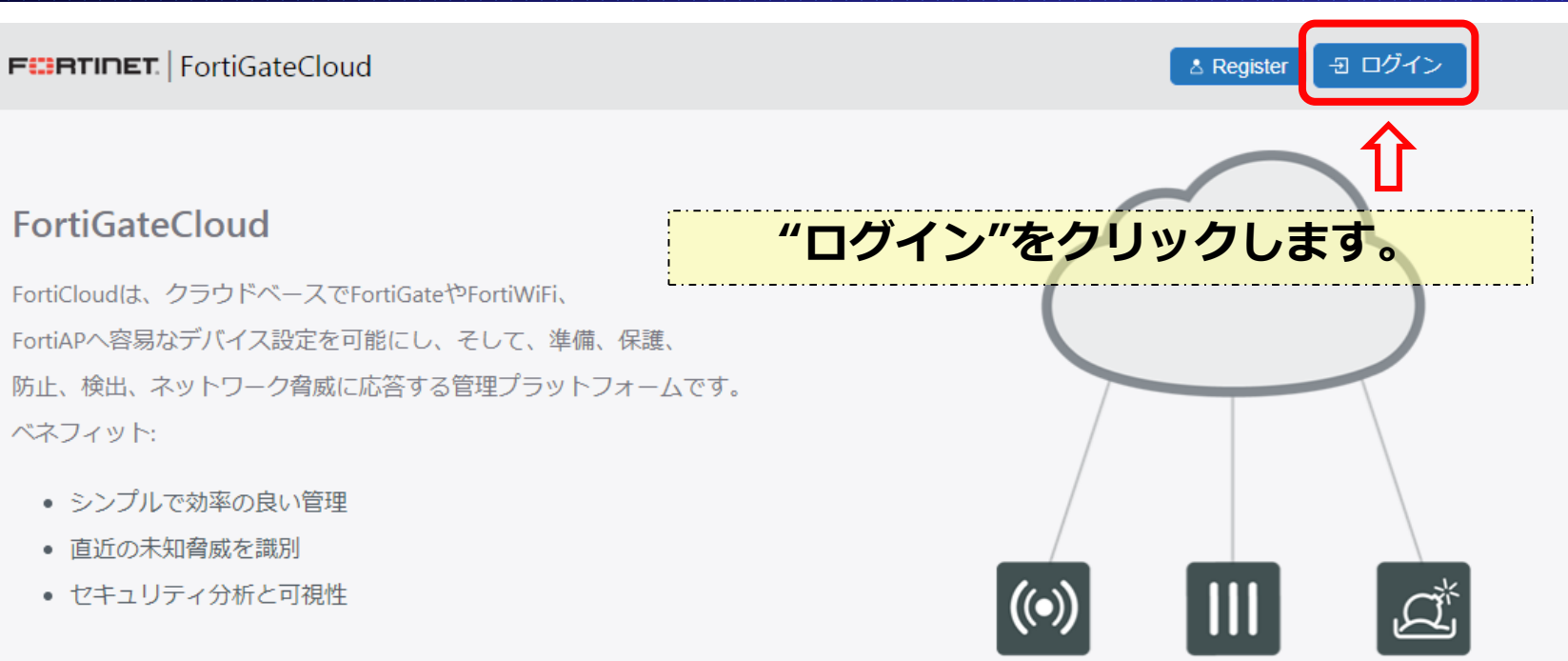

| Eo | -   | A [ |   |
|----|-----|-----|---|
| FU | r u | ЯΓ  | - |

FortiGate Fort

FortiSandbox

| FortiGate分析         | 体験版    | 有償版 |
|---------------------|--------|-----|
| トラフィックとアプリケーションの可視化 | ×      | ×   |
| ログ保管期間              | 7 days | 1年  |
| クラウドプロビジョニング        | ×      | ×   |
| 事前定義レポート            | ×      | ×   |
| ログ保持期間カスタマイズ        |        | ✓   |

## NVC

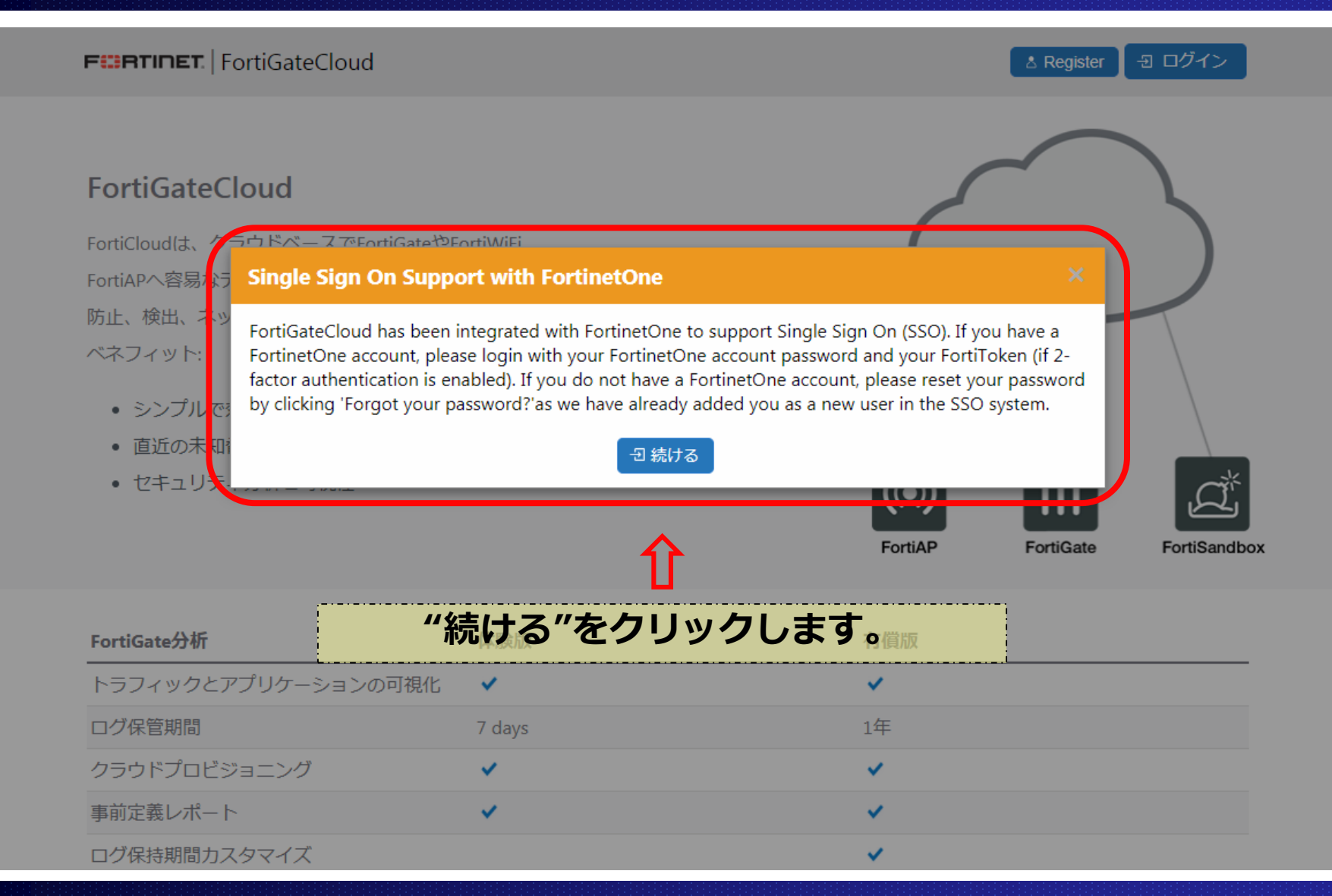

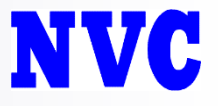

## ログインページが表示されます。 F RTINET ONE **Unified Cloud Services Login** Account ID/Email \*\*\*\*\*\* ※初回のみ "Forgot password?"をクリックします。 $\mathbf{N}$ Forgot password? ⑦ HELP Learn more about FortinetOne

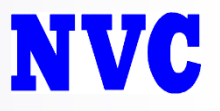

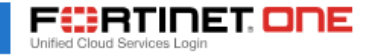

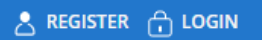

## Forgot Password

Please provide your FortinetOne Account ID/Email address

| Email Address:*                                            |        |
|------------------------------------------------------------|--------|
| If you forgot the correct email address please click here. |        |
| Î                                                          | SUBMIT |
| FortiCloudアカウントで登録している<br>メールアドレスを入力します。                   |        |

### Corporate

About Fortinet Investor Relations Careers Press Room Partners Global Offices Events

### How to Buy

Find a Reseller Contact US Fortinet Store

### Products

Product Family Certifications Awards Video Library

### Services & Support

Support Helpdesk FortiGuard Center

#### **Connect with Us**

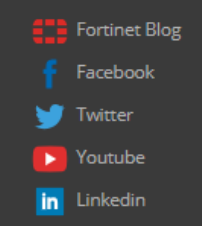

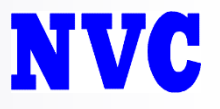

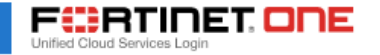

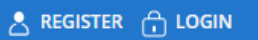

## Forgot Password

Please provide your FortinetOne Account ID/Email address

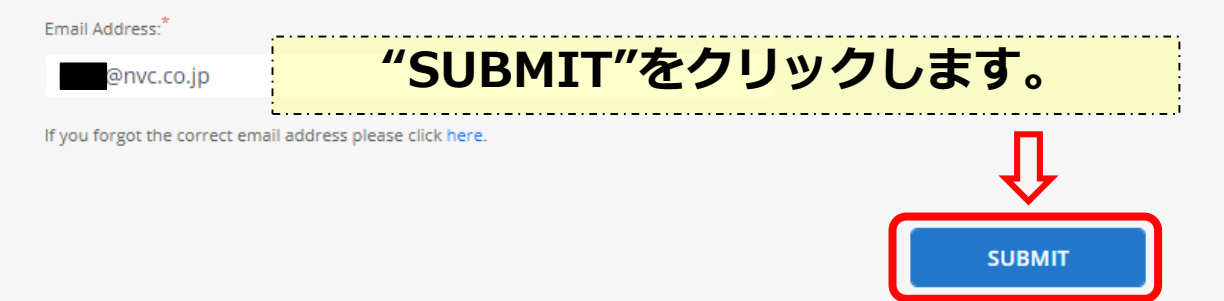

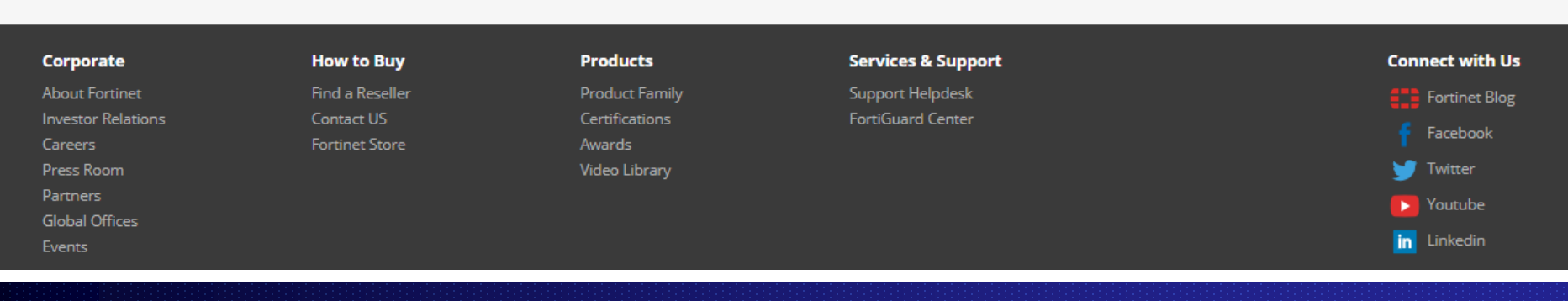

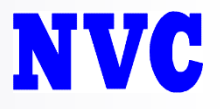

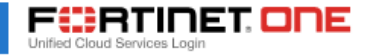

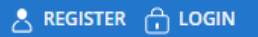

## Forgot Password

🕢 Email Sent

Please check the email we have sent to @nvc.co.jp in order to set your new password.

## 設定されたメールアドレスへ、パスワードリセットのメールが送信されます。

### Corporate

About Fortinet Investor Relations Careers Press Room Partners Global Offices Events

### How to Buy

Find a Reseller Contact US Fortinet Store

### Products

Product Family Certifications Awards Video Library

#### Services & Support

Support Helpdesk FortiGuard Center

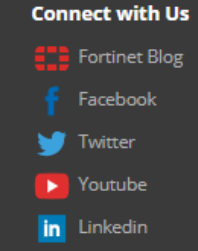

Copyright ©2019 Fortinet, Inc. | Legal | Privacy

NETWORK VALUE COMPONENTS Ltd.

-9-

# NVC

|                                            | ↓ <del>-</del><br>ヘルプ ♀ 実行したい作業                                   | Your Fortinet Account<br>を入力してください             | Password - メッセ-        | ジ (HTML 形式)                                                       | 0                         |                                    |                         | ×    |
|--------------------------------------------|-------------------------------------------------------------------|------------------------------------------------|------------------------|-------------------------------------------------------------------|---------------------------|------------------------------------|-------------------------|------|
|                                            |                                                                   | 200_アカウンド情··· ▲<br>3 上司に転送 ▼<br>ビチーム宛て電子メ··· ▼ | 移動<br>・<br>記<br>・<br>部 | □□ <sup>23</sup> 未読にする<br>□ <sup>111</sup> 分類 *<br>シーの ▶ フラグの設定 * | ■<br>翻訳<br>し、             | <b>A</b> <sup>))</sup><br>読み<br>上げ | <b>Q</b><br><i>х</i> -ь |      |
| 削除                                         | 返信                                                                | クイック操作 🕞                                       | 移動                     | <i>タ</i> グ 53                                                     | 編集                        | 音声読み上げ                             | ズーム                     | ~    |
| C C C C C C C C C C C C C C C C C C C      | 3/07 (木) 15:06<br>@ <b>fortinet.com</b><br>r Fortinet Account Pas | sword                                          |                        |                                                                   |                           |                                    |                         |      |
| 宛先                                         |                                                                   |                                                |                        |                                                                   |                           |                                    |                         | ~    |
|                                            | cs@fort                                                           | <u>inet.com</u>                                | からメー                   | ールか送信                                                             | 言され                       | ます。                                |                         |      |
| Dear Customer,                             | ※ドメイ                                                              | ン受信なと                                          | ごされて                   | いる場合                                                              | は、角                       | 解し                                 | てくた                     | ぎさい。 |
|                                            |                                                                   |                                                |                        |                                                                   |                           |                                    |                         |      |
| You have requested                         | d a password reset in order                                       | to access your account at                      | t the Fortinet Cust    | omer Support web site                                             |                           |                                    |                         |      |
|                                            |                                                                   | _                                              |                        |                                                                   |                           |                                    |                         |      |
| In order to set you                        | r new password, please clic                                       | k <u>here</u> .                                |                        |                                                                   |                           |                                    |                         |      |
| Please note that fo                        | r security reason this link w                                     | rill only remain active for s                  | 5 days.                |                                                                   |                           |                                    |                         |      |
| Should you have an<br>assist you. For Supp | ny questions, or require fur<br>port Cer <mark>here</mark> nic    | クリックし                                          |                        | Customer Services an<br>/contact_support.htm                      | d Support Tea<br><u>I</u> | am who will be                     | e happy to              |      |
| Best Regards,                              |                                                                   |                                                |                        |                                                                   |                           |                                    |                         |      |
|                                            |                                                                   |                                                |                        |                                                                   |                           |                                    |                         |      |
| Fortinet Customer                          | Services and Support                                              |                                                |                        |                                                                   |                           |                                    |                         |      |
|                                            |                                                                   |                                                |                        |                                                                   |                           |                                    |                         |      |
|                                            |                                                                   |                                                |                        |                                                                   |                           |                                    |                         | -    |

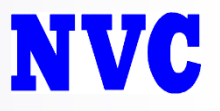

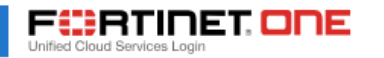

🐣 REGISTER 🔒 LOGIN

## Reset Password URLをクリックすると、パスワードリセットの画面が表示されます。

Account ID/Email: \_\_\_\_\_@nvc.co.jp

| New Password: * Confirm New Password: *                                                  | パスワードは以下の基準を満たす必要があります。<br>・8文字以上<br>・数字を1つ以上含む<br>・大文字と小文字を含む |
|------------------------------------------------------------------------------------------|----------------------------------------------------------------|
| Your password should contain:<br>• Minimum 8 characters                                  | ・特殊文字を含む(←こちらは必須ではありません)                                       |
| Both uppercase (A-Z) and iowercase (a-Z) letters     C 2 凹入刀     Some special characters |                                                                |

| Corporate          | How to Buy      | Products       | Services & Support | Connect with Us |
|--------------------|-----------------|----------------|--------------------|-----------------|
| About Fortinet     | Find a Reseller | Product Family | Support Helpdesk   | Fortinet Blog   |
| Investor Relations | Contact US      | Certifications | FortiGuard Center  | 🗧 Facebook      |
|                    |                 |                |                    |                 |

NETWORK VALUE COMPONENTS Ltd.

-11-

Copyright (c)2019 NETWORK VALUE COMPONENTS Ltd. All Right Reserved.

UPDATE

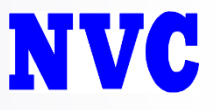

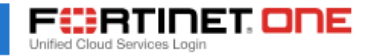

### 🐣 REGISTER 🔒 LOGIN

## Reset Password

## **"LOGIN"ボタンは押さずに、** 直接FortiCloudへアクセスしてください。

LOGIN

Your Fortinet account password has been updated

Your password has been successfully changed. Click the login button below to login to the support at

## この画面が表示されれば、パスワードの再設定が完了です。

### Corporate

About Fortinet Investor Relations Careers Press Room Partners Global Offices Events

### How to Buy

Find a Reseller Contact US Fortinet Store

### Products

Product Family Certifications Awards Video Library

### Services & Support

Support Helpdesk FortiGuard Center

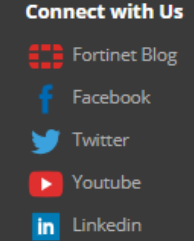

Copyright ©2019 Fortinet, Inc. | Legal | Privacy

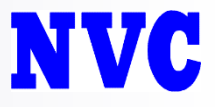

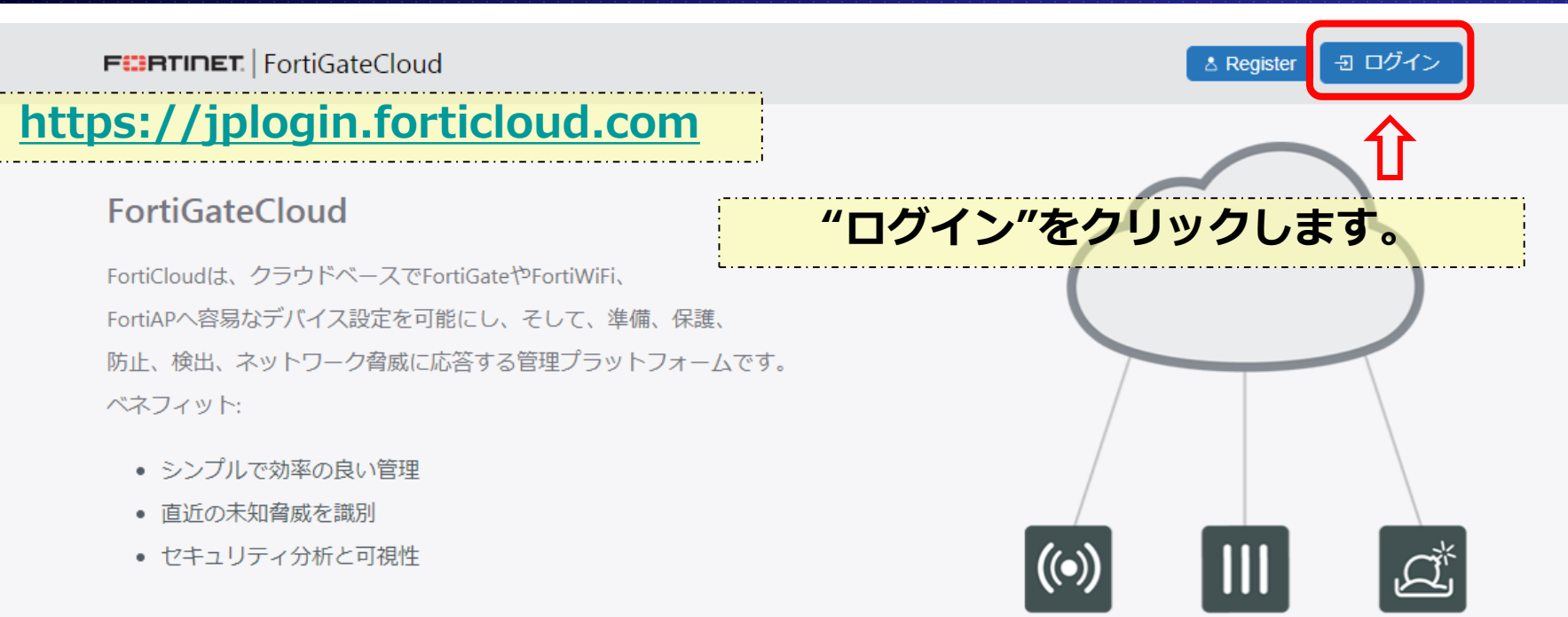

| _  |     |     | _   |
|----|-----|-----|-----|
| Fo | ort | tiΑ | ۱P  |
| •  |     |     | ••• |

FortiGate FortiSandbox

| FortiGate分析         | 体験版    | 有償版 |
|---------------------|--------|-----|
| トラフィックとアプリケーションの可視化 | ×      | ×   |
| ログ保管期間              | 7 days | 1年  |
| クラウドプロビジョニング        | ×      | ×   |
| 事前定義レポート            | ×      | ×   |
| ログ保持期間カスタマイズ        |        | ×   |

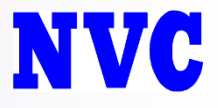

## 先ほど再設定したパスワードを入力し、"LOGIN"ボタンをクリックします。

| F RTINET, ONE                                |
|----------------------------------------------|
| i@nvc.co.jp                                  |
|                                              |
| LOGIN                                        |
| Forgot account ID/Email?<br>Forgot password? |
| A REGISTER (?) HELP                          |
| Learn more about Fortinet <mark>One</mark>   |

-14-

# NVC

| ← FortiGateCloud A                 |                                                           |                                     | @nvc.co.jp 💄 💡 🔀 🗄                         | ≠ಘ⊡          |
|------------------------------------|-----------------------------------------------------------|-------------------------------------|--------------------------------------------|--------------|
| FortiGate検索                        |                                                           |                                     | インベントリ                                     | FortiGateを追加 |
| FortiOS 5.4.5<br>Active in: GLOBAL | FortiGateステータス<br>Tunnel is Down / Management is Disabled | 最終ログアップロード<br>最新レポート<br>レポートがありません。 | サンドボックス結果<br>マルウェア<br>高リスク<br>中リスク<br>低リスク | 0<br>0<br>0  |
|                                    |                                                           |                                     |                                            |              |
| FortiOS 5.6.3<br>Active in: n/a    | FortiGateステータス<br>Tunnel is Down / Management is Disabled | 最終ログアップロード<br>最新レポート<br>レポートがありません。 | サンドボックス結果<br>マルウェア<br>高リスク<br>中リスク<br>低リスク | 0<br>0<br>0  |

V3.3.3\_0522 19/02/21 21:06 このIPアドレスからの最終ログイン: 1分以内 前 現在のセッション開始: 1分以内 前

Copyright © 2019 Fortinet, Inc. All Rights Reserved. 利用規約 プライバシーポリシー

NETWORK VALUE COMPONENTS Ltd.

-15-

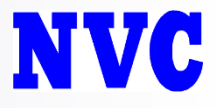

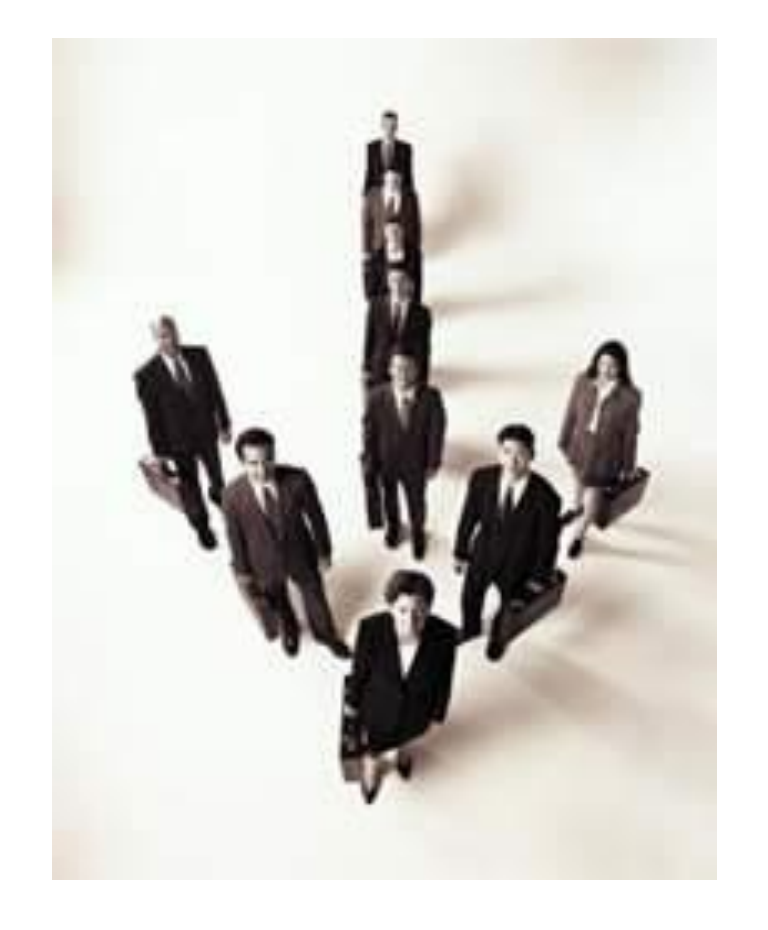

## **NVC** NETWORK VALUE COMPONENTS

本社東京オフィス:

大田区南蒲田2-16-2 テクノポート三井生命ビル TEL: 03-5714-2050 FAX: 03-5714-2051

大阪オフィス: 大阪市中央区淡路町3-5-13創建御堂筋ビル TEL: 06-6228-7201 FAX: 06-6228-7202